## Odporúčaný spôsob vyhľadávania ohlasov evidovaných v databázach WoS a SCOPUS a ich zasielanie do Univerzitnej knižnice

Na vyhľadávanie ohlasov v databáze "Web of Science" sa odporúča použiť nižšie uvádzaný postup.

Výsledkom takéhoto vyhľadávania je výstup v elektronickej (vo formáte vhodného textového editora) alebo tlačenej forme, ktorý sa následne odošle do Univerzitnej knižnice. Univerzitná knižnica ďalej zabezpečí zapísanie nájdených ohlasov do databázy ALEPH, v ktorej sa eviduje publikačná činnosť zamestnancov a doktorandov UPJŠ.

## Postup vyhľadávania:

- 1. Po otvorení databázy "Web of Science" na hornej lište vyberte možnosť "Cited Reference Search".
- 2. V okne "Timespan" nastavte požadované časové obdobie, za ktoré sa majú citácie vyhľadať (posledný týždeň, posledný mesiac, aktuálny rok...); do okna "Cited Author" vpíšte meno autora v tvare, napr. Cernak J\*; vyhľadávanie sa spustí potvrdením voľby "Search".

| ISI Web of Knowledge                                                                                             | ge [v.4.5] - Web of Science Cited Reference Search - Microsoft Internet Explorer                                                                                                    | X                                                                         |
|----------------------------------------------------------------------------------------------------|----------------------------------------------------------------------------------------------------|---------------------------------------------------------------------------|
| Súbor Úpravy Zobra                                                                                               | ziť Obľúbené položky Nástroje Pomocník                                                                                                    |                                                                           |
| 🕒 Dozadu 🔹 🕥 🗸                                                                                                   | 💌 🙆 🏠 🔎 Hľadať 🨾 Obľúbené položky 🧭 🍰 👟 🌽 🔳 🕗 🛄 🖓                                                                                                    |                                                                           |
| Adresa 🙆 http://apps.is                                                                                          | knowledge.com/WOS_CitedReferenceSearch_input.do?product=WOS&SID=Q1KJPgIPPLDIO7no8gD&search_mode=CitedReferenceSearch                                                                                                    | 💽 🎅 Prejsť 🛛 Links 🌺                                                      |
|                                                                                                    | Sign In   My EndNote Web   My ResearcherID   M                                                                                                    | ly Citation Alerts   My Journal List   My Saved Searches   Log Out   Help |
|                                                                                                    | h of Knowlodge <sup>SM</sup>                                                                                                    |                                                                           |
| ISI VVE                                                                                                    | U OT NITOVIEUGE Take the next step 🔗                                                                                                    |                                                                           |
| All Databases                                                                                                    | Select a Database Web of Science Additional Resources                                                                                                    |                                                                           |
| Search Cited F                                                                                                   | Reference Search Advanced Search Bearch History Marked List (0)                                                                                                    |                                                                           |
| Web of Scier                                                                                                    | nce® – now with Conference Proceedings                                                                                                    |                                                                           |
| Cited Referen                                                                                                    | ce Search. Find the articles that cite a person's work                                                                                                    | View our Cited Reference Search tutorial.                                 |
| Step 1: Enter the                                                                                                | he author's name, the work's source, and/or publication year.                                                                                                    |                                                                           |
| Cited Author:                                                                                                    | remek (*                                                                                                    |                                                                           |
|                                                                                                    | Example: O'Brian C* OR OBrian C*                                                                                                    |                                                                           |
| Cited Work:                                                                                                    |                                                                                                    | ۹.                                                                        |
|                                                                                                    | Example: J Comput Appl Math*                                                                                                    |                                                                           |
|                                                                                                    | Journal appreviation list                                                                                                    | _                                                                         |
| Cited Year(s)                                                                                                    |                                                                                                    |                                                                           |
|                                                                                                    | Example: 1943 01 1943-1943                                                                                                    |                                                                           |
|                                                                                                    | Search                                                                                                    |                                                                           |
|                                                                                                    |                                                                                                    |                                                                           |
| Current Limits:                                                                                                  | [Hide Limits and Settings] (To save these permanently, sign in or register.)                                                                                                    |                                                                           |
|                                                                                                    | Timespan:                                                                                                    |                                                                           |
|                                                                                                    | Eatest (current) week                                                                                                    |                                                                           |
|                                                                                                    | C From 1985 v to 2009 v (default is all years)                                                                                                    |                                                                           |
|                                                                                                    | Citation Databases:                                                                                                    |                                                                           |
|                                                                                                    | Science Citation Index Expanded (SCI-EXPANDED)1985-present                                                                                                    |                                                                           |
|                                                                                                    | Social Sciences Citation Index (SSCI)1985-present  Arts & Humanities Citation Index (A&HON1985-present                                                                                                    |                                                                           |
|                                                                                                    | Ale d right and the second second secon |                                                                           |
|                                                                                                    | NEW! Conference Proceedings Citation Index- Social Science & Humanities (CPCI-SSH)1990-present                                                                                                    |                                                                           |
|                                                                                                    |                                                                                                    |                                                                           |
| View in 简体中文                                                                                                    | English                                                                                                    |                                                                           |
|                                                                                                    | Disasa nina na mun fa dhach na maine 101 Mish af Kamidadan                                                                                                    |                                                                           |
|                                                                                                    | Presse give as your recovery on analy for the on momenty.                                                                                                    |                                                                           |
|                                                                                                    | Acceptable Use Folicy<br>Copyright © 2008 Thamson Reuters                                                                                                    |                                                                           |
|                                                                                                    |                                                                                                    |                                                                           |
| a di na di na di na di na di na di na di na di na di na di na di na di na di na di na di na di na di na di na di |                                                                                                    |                                                                           |
| 🍠 Štart 🔄 🚱 📝                                                                                                    | » 👩 Doručená pošta pre cern 🏠 2009                                                                                                    | ₩ « ¥ 11:27                                                               |
|                                                                                                    |                                                                                                    |                                                                           |

**3.** V otvorenom okne (viď nižšie) je uvedený zoznam publikácií autora, ktoré sú citované v danom období.

| IDatabases     Select a Database     Web of Science     Add       Beach     Cited Reference Search     Advanced Search     Search History     Marked       Web of Science®     – now with Conference Proceedings     Advanced Search     Marked       Web of Science®     – now with Conference Proceedings     Advanced Search     Marked       Web of Science®     – now with Conference Proceedings     Advanced Search     Marked       Cited Reference Search, Find the articles that cite a person's work     Step 2 of 2: Select cited references and click 'Finish Search."     Select the references for which you wish to see the citing articles, then click the Hint. Look for cited reference wantals (sometimes different pages of the same and CiteD REFERENCE INDEX:       References:     1 - 6 of 6                                                                                                    | step  tional Resource List (0) "Finish Search ticle are cited of            | ° button.<br>papers are cit   | ed incorrectly).              |                       |                |
|----------------------------------------------------------------------------------------------------|-----------------------------------------------------------------------------|-------------------------------|-------------------------------|-----------------------|----------------|
| II Databases     Select a Database     Web of Science     Addl       Search     Cited Reference Search     Advanced Search     Search History     Marked       Web of Science®     – now with Conference Proceedings     Marked     Marked       Web of Science®     – now with Conference Proceedings     Marked       Catel to previous     Marked     Search History     Marked       Select to previous     Select the references Search. Find the articles that cite a person's work     Select the references for which you wish to see the citing articles, then click the Hint. Look for clied reference wants (sometimes different pages of the same and CITED REFERENCE INDEX     References; 1 - 6 of 6                                                                                                    | tional Resourc       List (0)       "Finish Search       ticle are cited or | ' button.<br>papers are cit   | ed incorrectly).              |                       |                |
| Search         Cited Reference Search         Advanced Search         Search History         Marked           Web of Science®         - now with Conference Proceedings         -         -         -         -         -         -         -         -         -         -         -         -         -         -         -         -         -         -         -         -         -         -         -         -         -         -         -         -         -         -         -         -         -         -         -         -         -         -         -         -         -         -         -         -         -         -         -         -         -         -         -         -         -         -         -         -         -         -         -         -         -         -         -         -         -         -         -         -         -         -         -         -         -         -         -         -         -         -         -         -         -         -         -         -         -         -         -         -         -         -         -         -         - | "Finish Search<br>ticle are cited o                                         | ' button.<br>papers are cit   | ed incorrectly).              |                       |                |
| Web of Science® - now with Conference Proceedings           <         Rack to previous           Cited Reference Search. Find the articles that cite a person's work           Step 2 of 2: Select cited references and citck 'Finish Search."           Select the references for which you wish to see the citing articles, then click the thirt. Look for cited reference values (sometimes different pages of the same art CITED REFERENCE INDEX.           References:         1 - 6 of 6                                                                                                    | "Finish Search<br>ticle are cited o                                         | ' button.<br>' papers are cit | ed incorrectly).              |                       |                |
| Stack to previous           Cited Reference Search. Find the articles that cite a person's work           Step 2 of 2: Select cited references and click "Finish Search."           Select the references for which you wish to see the citing articles, then click the finit. Look for clied reference variants (sometimes different pages of the same an CITED REFERENCE INDEX           References: 1 - 6 of 6           mediate (see ) (Select All")                                                                                                    | "Finish Search<br>ticle are cited o                                         | ' button.<br>papers are cit   | ad incorrectly).              |                       |                |
| Cited Reference Search. Find the articles that cite a person's work<br>Step 2 of 2: Select cited references and citck "Finish Search."<br>Select the references for which you wish to see the citing articles, then click the<br>Hint: Look for cited reference variants (sometimes different pages of the same an<br>CITED REFERENCE INDEX<br>References: 1 - 6 of 6<br>                                                                                                    | "Finish Search<br>ticle are cited o                                         | 'button.<br>papers are cit    | ed incorrectly).              |                       |                |
| Cited Reference Search. Find the articles that cite a person's work<br>Step 2 of 2: Select cited references and click "Finish Search."<br>Select the references for which you wish to see the citing articles, then click the<br>Hint: Look for cited reference variants (sometimes different pages of the same an<br>CITED REFERENCE INDEX<br>References. 1 - 6 of 6<br>mmm (Select Page) (Select All*) (Clear All)                                                                                                    | "Finish Search<br>ticle are cited o                                         | ' button.<br>• papers are cit | ed incorrectly).              |                       |                |
| Step 2 of 2: Select clied references and click 'Finish Search."<br>Select the references for which you wish to see the cling articles, then click the<br>Hint. Look for clied reference variants (sometimes different pages of the same an<br>CITED REFERENCE INDEX<br>References: 1 - 6 of 6<br>                                                                                                    | "Finish Search<br>ticle are cited o                                         | ' button.<br>papers are cit   | ed incorrectly).              |                       |                |
| Select the references for which you wish to see the citing articles, then click the<br>Hint. Look for cited reference variants (sometimes different pages of the same ar<br>CITED REFERENCE INDEX<br>References: 1 - <b>S of S</b><br>————————————————————————————————————                                                                                                    | "Finish Search<br>ticle are cited o                                         | ' button.<br>papers are cit   | ed incorrectly).              |                       |                |
| Hint: Look for cited reference variants (sometimes different pages of the same an<br>CITED REFERENCE INDEX<br>References: 1 - 6 of 6<br>                                                                                                    | ticle are cited o                                                           | papers are cit                | ed incorrectly).              |                       |                |
| CITED REFERENCE INDEX<br>References: 1 - 6 of 6                                                                                                    |                                                                             |                               |                               |                       |                |
| References: 1 - 6 of 6                                                                                                    |                                                                             | -64 60                        |                               |                       |                |
| (Select Page) (Select All*) (Clear All )                                                                                                    | rageli                                                                      |                               | 2                             |                       |                |
| Ψ · · · · · · · · · · · · · · · · · · ·                                                                                                    |                                                                             |                               |                               |                       |                |
| Finish Search                                                                                                    |                                                                             |                               |                               |                       |                |
| Select Cited Author Cited Work [SHOW EXPANDED TITLES] Year                                                                                                    | Volume                                                                      | Page                          | Article<br>ID                 | Citing<br>Articles ** | View<br>Record |
| CERNAKJ ACTA CRYSTALLOGR 10 2002                                                                                                    | 58                                                                          | M490                          | DOI 10.1107/80108270102013240 | 3                     | View Record    |
| CERNAK J ACTA CRYSTALLOGR C 1993                                                                                                    | 49                                                                          | 1294                          |                               | 29                    | View Record    |
| CERNAKJ COORDIN CHEM REV 2002                                                                                                    | 224                                                                         | 51                            |                               | 139                   | View Record    |
| Cemak J INORG CHIM ACTA 2004                                                                                                    | 357                                                                         | 2763                          | DOI 10.1016/j.ica.2004.02.008 | 10                    | View Record    |
| CERNAK J INORG CHIM ACTA 2000                                                                                                    | 311                                                                         | 126                           |                               | 28                    | View Record    |
| CERNAK J INORG CHIM ACTA 1998                                                                                                    | 281                                                                         | 134                           |                               | 34                    | View Record    |
| (Select Page) (Select All*) (Clear All)                                                                                                    |                                                                             |                               |                               |                       |                |
| Finish Search                                                                                                    |                                                                             |                               |                               |                       |                |
| Restrict results by any or all of the options below:                                                                                                    |                                                                             |                               |                               |                       |                |
| All document types 🗾 All languages 🛋                                                                                                    |                                                                             |                               |                               |                       |                |
| Article English I<br>Art Exhibit Review Afrikaans                                                                                                    |                                                                             |                               |                               |                       |                |
| Bibliography 💽 Arabic 👤                                                                                                    |                                                                             |                               |                               |                       |                |
| * "Select All" adds the first 500 matches to your cited reference search, not all r                                                                                                    | natches.                                                                    |                               |                               |                       |                |
| ** Citing Article counts are for all databases and all years, not just for your curr                                                                                                    | ent database an                                                             | d year limits.                |                               |                       |                |
|                                                                                                    |                                                                             |                               |                               |                       |                |
|                                                                                                    | Martin Dama                                                                 | of 1 Go                       |                               |                       |                |
| CITED REFERENCE INDEX                                                                                                    |                                                                             | UT C                          |                               |                       |                |

4. Kliknite na pole "View record", ktoré je umiestnené na konci riadku citovanej práce

| zadu 🔹 🕑 🕤 📕 💈 🎧 🎾 Hľadať 🌟 Obľ                                                                                                    | ibené položky 🚱 😥 + 🍃 📓 - 🔜 👯 🦓                                                                                                    |                                                                                                    |
|----------------------------------------------------------------------------------------------------|----------------------------------------------------------------------------------------------------|----------------------------------------------------------------------------------------------------|
| http://apps.isknowledge.com/CitedFullRecord.do?product=\                                                                                                    | VOS&db_jd=WOS&SID=Q1K3PgIPPLD107no8gD&search_mode=CitedFulRecord&isidvref=126703203                                                                                                    | 💌 🄁 Prejsť                                                                                                    |
|                                                                                                    | Sign In   My EndNote Web   My Researcher/D   My Citation Alerts   M                                                                                                    | ly Journal List   My Saved Searches   Log Out   Hel                                                                                                    |
| ISI Web of Knowledge <sup>®</sup>                                                                                                    | M Take the next step 🧭                                                                                                    |                                                                                                    |
|                                                                                                    |                                                                                                    |                                                                                                    |
| earch Cited Reference Search Advanced Search                                                                                                    | Search History   Marked List (0)                                                                                                    |                                                                                                    |
| Veb of Science® – now with Conference Proc                                                                                                    | sedings                                                                                                    |                                                                                                    |
| < Back to results list                                                                                                    | ■ Record 1 of 1 ►                                                                                                    | Record from Web of Science @                                                                                                    |
| 1-2/dien/(2)Ag-5/(CN)/(9) containing the                                                                                                    | one-dimensional polymeric cation [Cu(dian)Ag(CNI/(2)](n)(n+) and the                                                                                                    |                                                                                                    |
| inusual [Ag-2(CN)(3)](-) anion (dien is d                                                                                                    | iethylenetriamine)                                                                                                    | Cited by: 3                                                                                                    |
| NCBI Prin                                                                                                    | C (E-mail) (Add to Marked List) (Save to EndNote) Web) (Save to EndNote), RefMan, PmCite) more options                                                                                                    | This article has been cited 3 times (from Web of Science).                                                                                                    |
| uthor(s): CemakJ, Chomic J, Massa W                                                                                                    |                                                                                                    | Ma SL, Ren S, Zhang HY Bimetallic Ag()-Cu                                                                                                    |
| OUTCE: ACTA CRYSTALLOGRAPHICA SECTION C-CRYS<br>0 Published: OCT 2002                                                                                                    | AL STRUCTURE COMMUNICATIONS Volume: 58 Pages: M490-M493 Part: Part                                                                                                    | Highed: Synthesis, Crystal Structure and<br>Magnetism POLISH JOURNAL OF                                                                                                    |
| mes Cited: 3 References: 23 🔃 Citation Map bet                                                                                                    | 3                                                                                                    | CHEMISTRY 83 1 39-46 JAN 2009<br>Stork IR Rigs D Rham D at al Matal metal                                                                                                    |
| betract: From the 11 system of [Cu(dion)(2)](NO3)(2) and<br>yano-12 kapago(2) C: N- diethydenetriamine-2 kapago(3) N-co<br>lg(Ch)(2)](Ap-2 (Ch)(3)), has been isolated. The structure<br>entrosymmetric [Ag(Ch)(2)](-) and [Ap-2 (Ch)(3)](-) anions<br>yante-pyramidic loordination polyhedron of the Cu II calit<br>and isolation polyhedron of the Cu II calit<br>ne of the bridging cyano groups occupies the apical (ap)<br>grentophilic interactions in the cange 3.16.3.30 Angstrom | $142q_{\rm GC}(NS)(2)$ in vote (den is determined that (41.23)), the network compared a table $\mu$ polylighting ( $\mu$ ) and $\mu$ ( $\mu$ ) ( $\mu$ ) ( | Interactions in platinum(Mgold(0) or platinum<br>(Mjollwer) salts containing planar cations<br>and linear anions. INORGANIC<br>CHEMISTRY 44 10 3466-3472 MAY 16<br>2005<br>Lin YY, Lai SW, Che CM, et al. Structural |
| ocument Type: Article                                                                                                    |                                                                                                    | variations and spectroscopic properties of<br>luminescent mono- and multinuclear silver(I)                                                                                                    |
| anguage: English                                                                                                    | and copper(I) complexes bearing phosphine<br>and cyanide ligands INORGANIC                                                                                                    |                                                                                                    |
| eyWords Plus: CRYSTAL-STRUCTURE; COMPLEXES; D                                                                                                    | CYANOARGENTATE()                                                                                                    | CHEMISTRY 44 5 1511-1524 MAR 7 2005                                                                                                    |
| eprint Address: Cernak, J (reprint author), Safarik Univ, In                                                                                                    | organ Chern Lab, Moyzesova 11, Kosice 04154, Slovakia                                                                                                    | view all 3 citing articles                                                                                                    |
| ddresses:<br>. Safarik Univ, Inorgan Chem Lab, Kosice 04154, Slovakia<br>. Univ Marburg, Fachbereich Chem, D-35043 Marburg, Ge                                                                                                    | TDATW                                                                                                    | Bolsted Bosorde:                                                                                                    |
| ublisher: BLACKWELL MUNKSGAARD, 35 NORRE SOGA                                                                                                    | DE, PO BOX 2148, DK-1016 COPENHAGEN, DENMARK                                                                                                    | Find similar records based on shared references                                                                                                    |
| ubject Category: Crystallography                                                                                                    |                                                                                                    | (from Web of Science).                                                                                                    |
| S Number: 600PM                                                                                                    |                                                                                                    | [                                                                                                    |
| SN: 0108-2701                                                                                                    |                                                                                                    | References: 23                                                                                                    |
| OI: 10.1107/S0108270102013240                                                                                                    |                                                                                                    | View the bibliography of this record (from Web of<br>Science).                                                                                                    |
|                                                                                                    |                                                                                                    |                                                                                                    |
|                                                                                                    |                                                                                                    | Additional information                                                                                                    |

5. V tomto okne kliknite na číslo udávajúce počet citujúcich prác ("**Times cited**"), čím prejdete do ďalšieho okna.

| eb of Knowledge [v.4.5] - Web of Scienc                                                                                                    | e Citing Articles - Microsoft Internet Explorer                                                                                                    |                 |
|----------------------------------------------------------------------------------------------------|----------------------------------------------------------------------------------------------------|-----------------|
| Upravy Zobrazic Oblubene polozky N                                                                                                    | istroje Pomočnik<br>u Lu Alastva k im 🔗 🔿 💷 🥅 🖽 💟                                                                                                    |                 |
| 3du 🔹 🕑 🍝 👗 📓 🕥 🎾 H                                                                                                    | adat 💥 Oblubene polozky 🥹 🔯 🖌 💭 🛄 2                                                                                                    |                 |
| http://apps.isiknowledge.com/CitingArticle                                                                                                    | ;do?product=WOS8search_mode=CitingArticles8SID=Q1KJPgIPLD1O7no8gD8db_id=WOS8parentQid=38parentDoc=18recid=126703203                                                                                                    | Prejsť          |
|                                                                                                    | Sign In   My EndNote Web   My Researcher/D   My Citation Alerts   My Journal List   My Saved Searches                                                                                                    | Log Out   Help  |
| ISI Web of Kno                                                                                                    | $Wedge^{M}$ Take the next step $\Im$                                                                                                    |                 |
|                                                                                                    |                                                                                                    |                 |
| II Databases Select a Databas                                                                                                    | e Web of Science Additional Resources                                                                                                    |                 |
| Search   Cited Reference Search   /                                                                                                    | vovanced search   Search History   Marked List (U)                                                                                                    |                 |
| Web of Science® - now with                                                                                                    | Conference Proceedings                                                                                                    |                 |
| << Back to previous                                                                                                    |                                                                                                    |                 |
| Citing Articles                                                                                                    |                                                                                                    |                 |
| Title: Cu-2(dien)(2)Ag-5(CN)(9) cont                                                                                                    | aining the one-dimensional polymeric cation [Cu(dien)Ag(CN)(2)](n)(n+) and the unusual [Ag-2(CN)(3)](-) anion (dien is diethylenetriamine)                                                                                                    |                 |
| Author(s): Cernak, J                                                                                                    | CA SECTION C CRAFTAL STRUCTURE COMMUNICATIONS VALUES TO DESCRIPTION (00 M/00 Dublished OCT 2000)                                                                                                    |                 |
| E Citation Map beta                                                                                                    | A SECTION C-CRTSTAL STRUCTORE COMMUNICATIONS VOIDINE, 38 Pages, m430-m433 Published, OCT 2002                                                                                                    |                 |
| The above article has been cited by the                                                                                                    | articles listed below.                                                                                                    |                 |
| Note: The Times Cited count is calculated                                                                                                    | ed across all <i>Web of Science</i> editions. More information.                                                                                                    |                 |
| Results: 3                                                                                                    | Sort by: Lat                                                                                                    | est Date 🗾      |
|                                                                                                    | Print E-mail) (Add to Marked List) (Save to EndNote Web) (Save to EndNote), RefMan, ProCite) more options                                                                                                    | Analyze Results |
|                                                                                                    |                                                                                                    |                 |
| (Search)                                                                                                    | 1. Title: Bimetallic Ag(I)-Cu(II) Assembly with Extended Oxamido-Bridged: Synthesis, Crystal Structure and Magnetism<br>Author(s): Ma SL, Ren S, Zhang HY                                                                                                    |                 |
| Subject Areas                                                                                                    | Source: POLISH JOURNAL OF CHEMISTRY Volume: 83 Issue: 1 Pages: 39-46 Published: JAN 2009<br>Times Cited: 0                                                                                                    |                 |
| CHEMISTRY, INORGANIC &                                                                                                    | 2 Title: MataLmataLinteractions in platinum/(D/cold/0 or platinum/(D/ciker/0 salts containing planar cations and linear anions                                                                                                    |                 |
|                                                                                                    | A file weranneta interactions in platinum(nygout) or platinum(nysiver(i) saits containing platial cations and interactions in platinum(nygout) or platinum(nysiver(i) saits containing platial cations and interactions in platinum (nysiver(i) saits containing platial cations and interactions in platinum (nysiver(i) saits containing platial cations and interactions in platinum (nysiver(i) saits containing platial cations and interactions in platinum (nysiver(i) saits containing platial cations and interactions in platinum (nysiver(i) saits containing platial cations and interactions in platinum (nysiver(i) saits containing platial cations and interactions and interactions (nysiver(i) saits containing platial cations and interactions (nysiver(i) saits containing platial cations and interactions (nysiver(i) saits containing platial cations and interactions (nysiver(i) saits containing platial cations and interactions (nysiver(i) saits containing platial cations and interactions (nysiver(i) saits containing platial cations and interactions (nysiver(i) saits containing platial cations and interactions (nysiver(i) saits containing platial cations and interactions (nysiver(i) saits containing platial cations (nysiver(i) saits containing platial cations (nysiver(i) saits |                 |
| NUCLEAR (2)                                                                                                    | Author(s): Stork SK, Rios D, Friam D, et al.                                                                                                    |                 |
| NUCLEAR (2) CHEMISTRY, MULTIDISCIPLINARY (1) more options / values                                                                                                    | Source: INORGANIC CHEMISTRY: Volume: 44 Issue: 10 Pages: 3466-3472 Published: MAY 16 2005<br>Times Cited: 10                                                                                                    |                 |
| NUCLEAR (2) CHEMISTRY, MULTIDISCIPLINARY (1) more options / values Document Types Refine                                                                                                    | Source: INORGANC CHEMISTRY Volume: 44 Issue: 10 Pages: 3466-3472 Published: MAY 16 2005<br>Times Cited: 10<br>3. Title: Structural variations and spectroscopic properties of luminescent mono- and multinuclear silver(1) and copper(1) complexes bearing phos                                                                                                    | phine and       |
| NUCLEAR (2) CHEMISTRY, MULTIDISCIPLINARY (1) more options / values  Document Types ARTICLE (3)                                                                                                    | Source: NORGANC CHEMISTRY Volume: 44 Issue: 10 Pages: 3466-3472 Published: MAY 16 2005<br>Times Cited: 10  3. Title: Structural variations and spectroscopic properties of luminescent mono- and multinuclear silver(1) and copper(1) complexes bearing phos<br>cyanide ligands<br>Author(1): Lin YV. Lai SW. Che CM et al.                                                                                                    | phine and       |
| NUCLEAR (2)<br>CHEMISTRY, MULTIDISCIPLINARY<br>(1)<br>more options / values<br>▼ Document Types Refine<br>ARTICLE (3)<br>► Authors                                                                                                    | Source: INORGANC CHEMISTRY Volume: 44 Issue: 10 Pages: 3466-3472 Published: MAY 16 2005 Times Cited: 10 3. Title: Structural variations and spectroscopic properties of luminescent mono- and multinuclear silver(I) and copper(I) complexes bearing phos cyanide ligands Author(S): Lin YY, Lai SW, Che CM, et al. Source: INORGANIC CHEMISTRY Volume: 44 Issue: 5 Pages: 1511-1524 Published: MAR 7 2005 Times Cited: 16                                                                                                    | phine and       |
| NUCLEAR (2)<br>CHEMISTRY, MULTIDISCIPLINARY<br>(1)<br>more options / values<br>▼ Document Types Refine<br>ARTICLE (3)<br>► Authors<br>► Source Titles                                                                                                    | Source: INORGANIC CHEMISTRY Volume: 44 Issue: 10 Pages: 3466-3472 Published: MAY 16 2005 Times Cited: 10 3. Title: Structural variations and spectroscopic properties of luminescent mono- and multinuclear silver(l) and copper(l) complexes bearing phos cyanide ligands Author(s): Lin YY, Lai SW, Che CM, et al. Source: INORGANIC CHEMISTRY Volume: 44 Issue: 5 Pages: 1511-1524 Published: MAR 7 2005 Times Cited: 16                                                                                                    | phine and       |
| NUCLEAR (2)<br>CHEMISTRY, MULTIDISCIPLINARY<br>(1)<br>more options / values<br>V Document Types Refine<br>ARTICLE (3)<br>ARTICLE (3)<br>Authors<br>Source Titles<br>Publication Years                                                                                                    | Source: INORGANC CHEMISTRY Volume: 44 Issue: 10 Pages: 3466-3472 Published: MAY 16 2005 Times Cited: 10 3. Title: Structural variations and spectroscopic properties of luminescent mono- and multinuclear silver(l) and copper(l) complexes bearing phos cyanide ligands Author(s): Lin YY, Lai SW, Che CM, et al. Source: INORGANC CHEMISTRY Volume: 44 Issue: 5 Pages: 1511-1524 Published: MAR 7 2005 Times Cited: 16                                                                                                    | phine and       |
| NUCLEAR (2)<br>CHEMISTRY, MULTIDISCIPLINARY<br>(1)<br>more options / values<br>V Document Types Refine<br>ARTICLE (3)<br>ARTICLE (3)<br>Authors<br>Source Titles<br>Publication Years<br>Conference Titles                                                                                                 | Source: INORGANC CHEMISTRY Volume: 44 Issue: 10 Pages: 3466-3472 Published: MAY 16 2005<br>Times Cited: 10  3. Title: Structural variations and spectroscopic properties of luminescent mono- and multinuclear silver(l) and copper(l) complexes bearing phose<br>cyanide ligands<br>Author(s): Lin YY, Lai SW, Che CM, et al.<br>Source: INORGANC CHEMISTRY Volume: 44 Issue: 5 Pages: 1511-1524 Published: MAR 7 2005<br>Times Cited: 16                                                                                                    | phine and       |
| NUCLEAR (2)<br>(1)<br>more options / values<br><b>Document Types</b> Refine<br>ARTICLE (3)<br>ACTICLE (3)<br>ACTICLE (3)<br>Publication Years<br>Conference Titles<br>Institutions                                                                                                    | Source: INORGANC CHEMISTRY Volume: 44 Issue: 10 Pages: 3466-3472 Published: MAY 16 2005<br>Times Cited: 10  Times Cited: 10  Times Cited: 10  Times Cited: 10  Times Cited: 10  Times Cited: 10  Times Cited: 10  Times Cited: 16  Times Cited: 16  Times Cited: 16                                                                                                    | phine and       |
| NUCLEAR (2)<br>(1)<br>more options / values<br><b>Document Types</b> Refine<br>ARTICLE (3)<br>ACTICLE (3)<br>ACTICLE (3)<br>Authors<br>Document Types<br>Conference Titles<br>Institutions<br>Languages                                                                                                    | Source: INORGANC CHEMISTRY Volume: 44 Issue: 10 Pages: 3466-3472 Published: MAY 16 2005<br>Times Cited: 10  Times Cited: 10  Times Cited: 10  Times Cited: 10  Times Cited: 10  Times Cited: 10  Times Cited: 10  Times Cited: 16  Times Cited: 16  Times Cited: 16                                                                                                    | phine and       |
| NUCLEAR (2)<br>(1)<br>more options / values<br>Document Types Refine<br>ARTICLE (3)<br>ACTICLE (3)<br>ACTICLE (3)<br>Authors<br>Document Types<br>Conference Titles<br>Institutions<br>Languages<br>Conference Titles                                                                                      | Source: INORGANC CHEMISTRY Volume: 44 Issue: 10 Pages: 3466-3472 Published: MAY 16 2005<br>Times Cited: 10  3 Times Cited: 10  3 Title: Structural variations and spectroscopic properties of luminescent mono- and multinuclear silver(I) and copper(I) complexes bearing phos<br>c yanide ligands<br>Author(s): Lin YY, Lai SW, Che CM, et al.<br>Source: INORGANC CHEMISTRY Volume: 44 Issue: 5 Pages: 1511-1524 Published: MAR 7 2005<br>Times Cited: 16                                                                                                    | phine and       |
| NUCLEAR (2)<br>CHEMISTRY, MULTIDISCIPLINARY<br>(1)<br>more options / values<br>Document Types Refine<br>ArticLE (3)<br>Authors<br>Source Titles<br>Publication Years<br>Conference Titles<br>Languages<br>Contries/Territories<br>or advanced refine options, use                                          | Source: NORCANC CHEMISTRY Volume: 44 Issue: 10 Pages: 3466-3472 Published: MAY 16 2005<br>Times Cited: 10  3. Title: Structural variations and spectroscopic properties of luminescent mono- and multinuclear silver(I) and copper(I) complexes bearing phos<br>cyanide ligands<br>Author(s): Lin YY, Lai SW, Che CM, et al.<br>Source: NORCANCC CHEMISTRY Volume: 44 Issue: 5 Pages: 1511-1524 Published: MAR 7 2005<br>Times Cited: 16                                                                                                    | phine and       |
| NUCLEAR (2)<br>CHEMISTRY, MULTIDISCIPLINARY<br>(1)<br>more options / values<br>Document Types Refine<br>ArticLE (3)<br>Authors<br>Source Titles<br>Publication Years<br>Publication Years<br>Conference Titles<br>Languages<br>Confities/Territories<br>or advanced refine options, use<br>Analyze Results | Source: NORCANC CHEMISTRY Volume: 44 Issue: 10 Pages: 3466-3472 Published: MAY 16 2005<br>Times Cited: 10  3. Title: Structural variations and spectroscopic properties of luminescent mono- and multinuclear silver(I) and copper(I) complexes bearing phos<br>cyanide ligands<br>Author(s): Lin YY, Lai SW, Che CM, et al.<br>Source: INORCANIC CHEMISTRY Volume: 44 Issue: 5 Pages: 1511-1524 Published: MAR 7 2005<br>Times Cited: 16                                                                                                    | phine and       |

V tomto okne označte relevantné citujúce práce, to je označte práce, ktoré **nie sú autocitáciami** (žiadny prekryv autorov citovanej a citujúcej práce) a sú z požadovaného časového obdobia. Toto okno buď preneste do textového editora pomocou funkcie Printscreen alebo vytlačte a odošlite v elektronickej alebo tlačenej forme do Univerzitnej knižnice príslušnej pracovníčke (pozri: http://ciakt.upjs.sk/uk/pracovnici.html), ktorá zabezpečí zápis ohlasov do databázy ALEPH.

Autorom sa odporúča po uplynutí určitého času správnosť zapísaných ohlasov skontrolovať.

Na vyhľadávanie ohlasov v databáze "SCOPUS" je možné použiť nižšie uvádzaný postup.

 Po otvorení databázy "SCOPUS" prejdite do vyhľadávania podľa autorov ("Author Search"). Do príslušných okien uveďte priezvisko a skratku mena, napr. Cernak J., a označte časť databázy, v ktorej sa má vyhľadávanie uskutočniť ("Subject Areas"). Následne spustite vyhľadávanie ("Search").

| 9 Scopus - Sc   | copus Author Search - Win               | dows Internet Explorer        |                                                                                                    |                           |        |                 | _ 8                     |
|-----------------|-----------------------------------------|-------------------------------|----------------------------------------------------------------------------------------------------|---------------------------|--------|-----------------|-------------------------|
| <b>())</b> - (e | http://www.scopus.com/scopu             | s/search/form.url?display=aut | horLookup&clear=t&txGid=4QK                                                                                                    | K1XjQPRIVLSmGj8mtq1u%3a97 |        | 🖌 😽 🗙 Google    | P -                     |
| Súbor Úpravy    | Zobraziť Obľúbené položky               | Nástroje Pomocník             |                                                                                                    |                           |        |                 | 📆 <del>-</del>          |
| 🏠 🏟 🙋 Sc        | copus - Scopus Author Search            |                               |                                                                                                    |                           |        | 🙆 • 📾 • 🖶 • 🗄   | 👌 Strana 👻 🍈 Nástroje 👻 |
|                 | DUC                                     | 1                             |                                                                                                    |                           |        |                 | Register   Login 🗉 🦉    |
|                 | PUS                                     | Mu Aloute Mulict              | Mu Brofile                                                                                                    |                           |        |                 |                         |
| Search          | ources Analytics                        | my merts my list              | My Prome                                                                                                    |                           |        | QU Live Chat    | Help 👹 Scopus Labs      |
| Learn more      | about the expansion (                   | of Scopus' ARTS & H           | UMANITIES coverage                                                                                                    | Click here                |        |                 |                         |
| Basic Sea       | rch Author Search                       | Affiliation Search            | Advanced Search                                                                                                    |                           |        |                 |                         |
|                 |                                         |                               |                                                                                                    | () court Too              |        |                 |                         |
|                 | l ast Name                              |                               | Initials or First Name                                                                                                    | g search tips             |        |                 |                         |
| Author:         | cernak                                  |                               | j.                                                                                                    | Show exact matches only   |        |                 |                         |
|                 | E.g., smith                             |                               | E.g., j.l.                                                                                                    |                           |        |                 |                         |
|                 |                                         |                               |                                                                                                    | Clear Clear               |        |                 |                         |
| Affiliation:    | safarik                                 |                               |                                                                                                    | 1                         |        |                 |                         |
|                 | E.g., university of toronto             |                               |                                                                                                    |                           |        |                 |                         |
|                 | Subject Areas (i)                       |                               |                                                                                                    |                           |        |                 |                         |
|                 | Life Sciences                           | Dhysical Science              | 6                                                                                                    |                           |        |                 |                         |
|                 | Health Sciences                         | Social Sciences               | 5                                                                                                    |                           |        |                 |                         |
|                 |                                         |                               |                                                                                                    | Search Clear              |        |                 |                         |
|                 |                                         |                               |                                                                                                    |                           |        |                 |                         |
| C) Search       | History                                 |                               |                                                                                                    |                           |        |                 | Close                   |
|                 | Search                                  |                               | <i>0]</i>                                                                                                    | Poculte                   | Source | Actions         |                         |
|                 | You have not perfor                     | rmed any searches in          | this session.                                                                                                    | 16501C5                   | Source | Actions         |                         |
|                 |                                         | ,                             |                                                                                                    |                           |        |                 | Back to Top             |
| Note: This S    | Search History will contai              | in the latest 50 searcl       | hes you perform in this                                                                                                    | session.                  |        |                 |                         |
| Search S        | ources Analytics                        | My Alerts My List             | My Profile                                                                                                    |                           |        | m               |                         |
|                 |                                         |                               |                                                                                                    |                           |        | Nep Live Char G | neip g scopus caus      |
| About Scopus    | Contact us   Terms &                    | Conditions   Privacy Po       | licy                                                                                                    |                           |        |                 |                         |
| Copyright © 20  | 009 <u>Elsevier B.V.</u> All rights res | erved. Scopus® is a regis     | tered trademark of Elsevier                                                                                                    | B.V.                      |        |                 |                         |
|                 |                                         |                               |                                                                                                    |                           |        |                 |                         |
|                 |                                         |                               |                                                                                                    |                           |        | Internet        | 100% -                  |
|                 |                                         |                               |                                                                                                    |                           |        | a turenter      | 100%                    |
| A LOUGH         | A CA Band                               | and the second                | and the second second s | Lt Alloward               |        | -22             | 0.000 0 × 000           |

**2.** V prípade ponuky viacerých mien označte Vami vyhľadávané meno (viď nižšie) a potvrďte pokračovanie vyhľadávania ("**Citation tracker**").

| Scopus - Author Search Re                                                                             | esults: cernak,                                                                 | j. , safarik, Physical                                                    | Sciences - Wi                           | ndows Internet Explorer                                                    |                                   |                      |                                                  |                                                                                            |                                              |
|----------------------------------------------------------------------------------------------------|---------------------------------------------------------------------------------|---------------------------------------------------------------------------|-----------------------------------------|----------------------------------------------------------------------------|-----------------------------------|----------------------|--------------------------------------------------|--------------------------------------------------------------------------------------------|----------------------------------------------|
| 💽 🔻 🔊 http://www.scop                                                                                 | ous.com/scopus/resu                                                             | ults/authorNamesList.url?                                                 | sort=first-t&src=a                      | l&affilName=safarik&sid=4QKK1XjQPRIVLSmGj8mtc                              | 1u%3a990&sot=                     | al8sdt=al8e          | sl=1588s=AUTHI 🛩 😽                               | Google                                                                                     |                                              |
| oor Úpravy Zobraziť Obľút                                                                             | pené položky Nás                                                                | troje Pomocnik                                                            |                                         |                                                                            |                                   |                      |                                                  |                                                                                            |                                              |
| 🕸 🙋 Scopus - Author Sear                                                                              | ch Results: cernak,                                                             | j., safarik, P                                                            |                                         |                                                                            |                                   |                      |                                                  | • 🖾 👘 🖶 • 🔂 Stra                                                                           | na 👻 🌍 Nástroje                              |
| E.g., smith<br>Affiliation<br>Safarik<br>E.g., university of toronto<br>Subject Areas: Physical Scien | E.c                                                                             | g., j.l.                                                                  |                                         | 🕞 Search) (Clear)                                                          |                                   |                      |                                                  | may not be matched<br>to more than one en<br>results for the sa<br><u>More information</u> | i, this can lead<br>try in the<br>me author. |
| Refine Results                                                                                        |                                                                                 |                                                                           |                                         |                                                                            |                                   |                      |                                                  |                                                                                            | Close                                        |
| Source Title                                                                                          |                                                                                 |                                                                           | Affiliation                             |                                                                            | City                              |                      | Country                                          | Subject Area                                                                               |                                              |
| Journal of Thermal Analysis<br>Thermochimica Acta (2)<br>Journal of Magnetism and                     | s (2)<br>Magnetic Material                                                      | is (2)                                                                    | Pavol Joze<br>Diamantov<br>P. J. Afárik | f safarik University in Kosice (2)<br>á 8 (1)<br>: University (1)          | Cosice (<br>Bratislar<br>Poitiers | (2)<br>va (1)<br>(1) | Slovakia (2)<br>Czech Republic (1)<br>France (1) | Chemistry (3) Chemical Engineeri Physics and Astron                                        | ng (2)<br>omy (2)                            |
| More                                                                                                  |                                                                                 |                                                                           | More                                    |                                                                            |                                   |                      |                                                  | More                                                                                       |                                              |
| Authors D<br>Černák, Jozef &<br>Černák, J.                                                            | Citation track                                                                  | er Areadback Se<br>Subject Area<br>Physics and Astro<br>Chemical Engineer | nomy;<br>ing;                           | Page<br>Affiliation (most recent)<br>Pavol Jozef safarik University in Kos | ice                               | City<br>Kosice       |                                                  | Country<br>Slovakia                                                                        |                                              |
| e. V Černák, Juraj Č<br>Černák, J. Č<br>Černák, J. Č<br>Černák, J. Br                                 | <u>Show Last Title</u><br><u>Details</u><br><u>71</u><br><u>Show Last Title</u> | Mathematics;<br>Materials Science;<br>Physics and Astro                   | Chemistry;<br>nomy;                     | Pavol Jozef safarik University in Kos                                      | ice                               | Kosice               |                                                  | Slovakia                                                                                   |                                              |
| a. 🗹 Černák, Juraj 🕻<br>🕀                                                                             | ) <u>1</u><br>Show Last Title                                                   | Chemistry                                                                 |                                         | P.J. Šafarik's University Košice                                           |                                   |                      |                                                  | Czech Republic                                                                             |                                              |
| t 🗋 Show document                                                                                     | s 🔲 🗔 Citation trad                                                             | ker 🔒 Feedback                                                            | Select: 🗍 All Í                         | Page                                                                       |                                   |                      |                                                  |                                                                                            | Back to Top 스                                |
| isplay 50 💌 results pe                                                                                | r page                                                                          |                                                                           |                                         |                                                                            |                                   |                      |                                                  | Pag                                                                                        | e 1 of 1                                     |
| Search Sources A                                                                                      | nalytics My                                                                     | Alerts My List                                                            | My Profil                               | e                                                                          |                                   |                      | Q                                                | DLive Chat 🕐 Help                                                                          | Scopus Labs                                  |
|                                                                                                    |                                                                                 |                                                                           |                                         |                                                                            |                                   |                      |                                                  |                                                                                            |                                              |
| About Scopus   Contact us                                                                             | Terms & Cor                                                                     | nditions   Privacy P                                                      | olicy                                   |                                                                            |                                   |                      |                                                  |                                                                                            |                                              |
| About Scopus   <u>Contact us</u><br>Copyright © 2009 Elsevier B.V                                     | <u>Terms &amp; Cor</u><br>/. All rights reserv                                  | nditions   Privacy P<br>red. Scopus® is a reqi                            | olicy<br>stered tradema                 | rk of Elsevier B.V.                                                        |                                   |                      | <b>A 1</b>                                       | storest                                                                                    | 1000                                         |

3. Označte časové obdobie vyhľadávania ("Data Range"); dajú sa nastaviť iba celé roky.

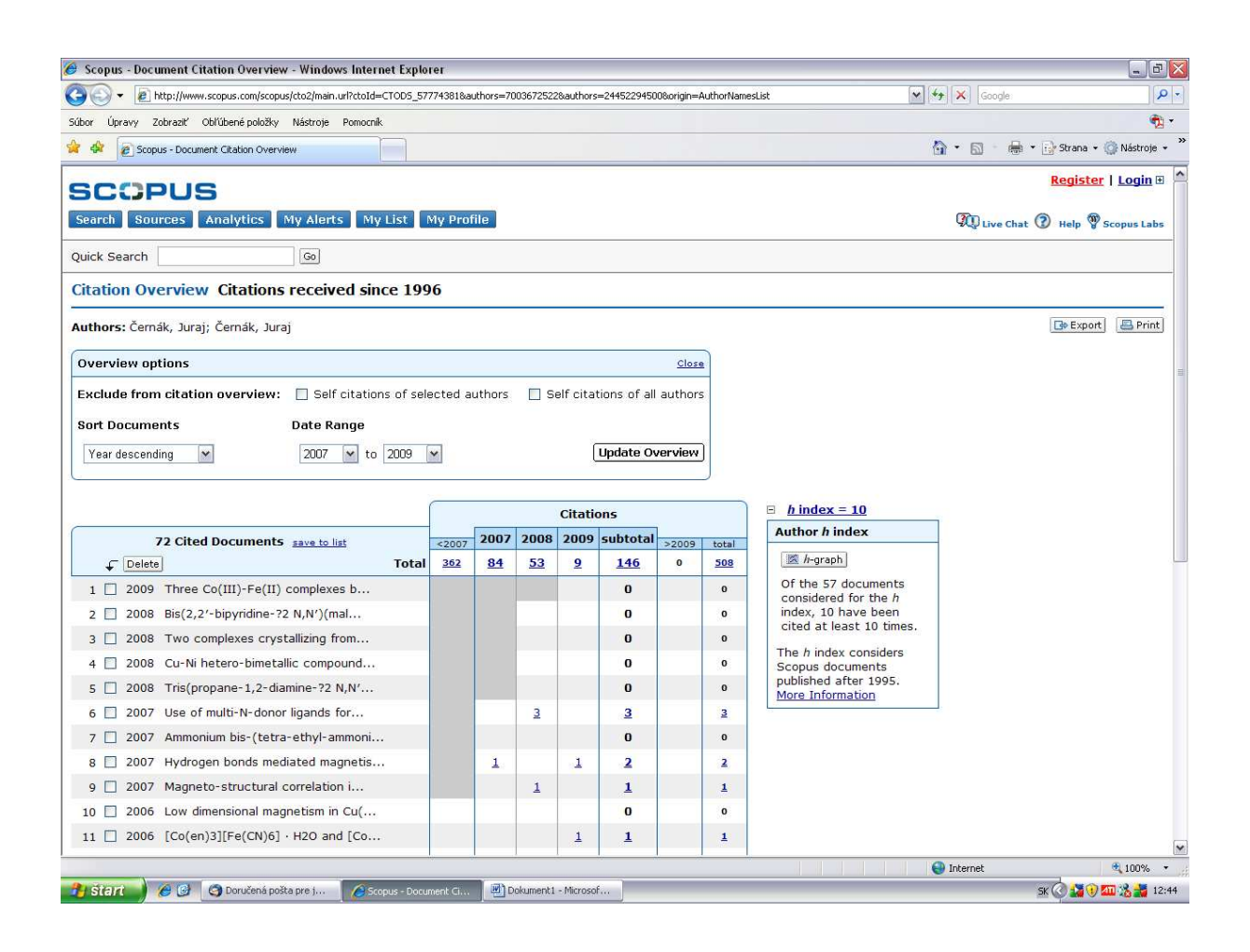

 Označte možnosť na vylúčenie všetkých autocitácií ("Self citations of all authors") a potvrďte Vašu voľbu ("Update Overview").

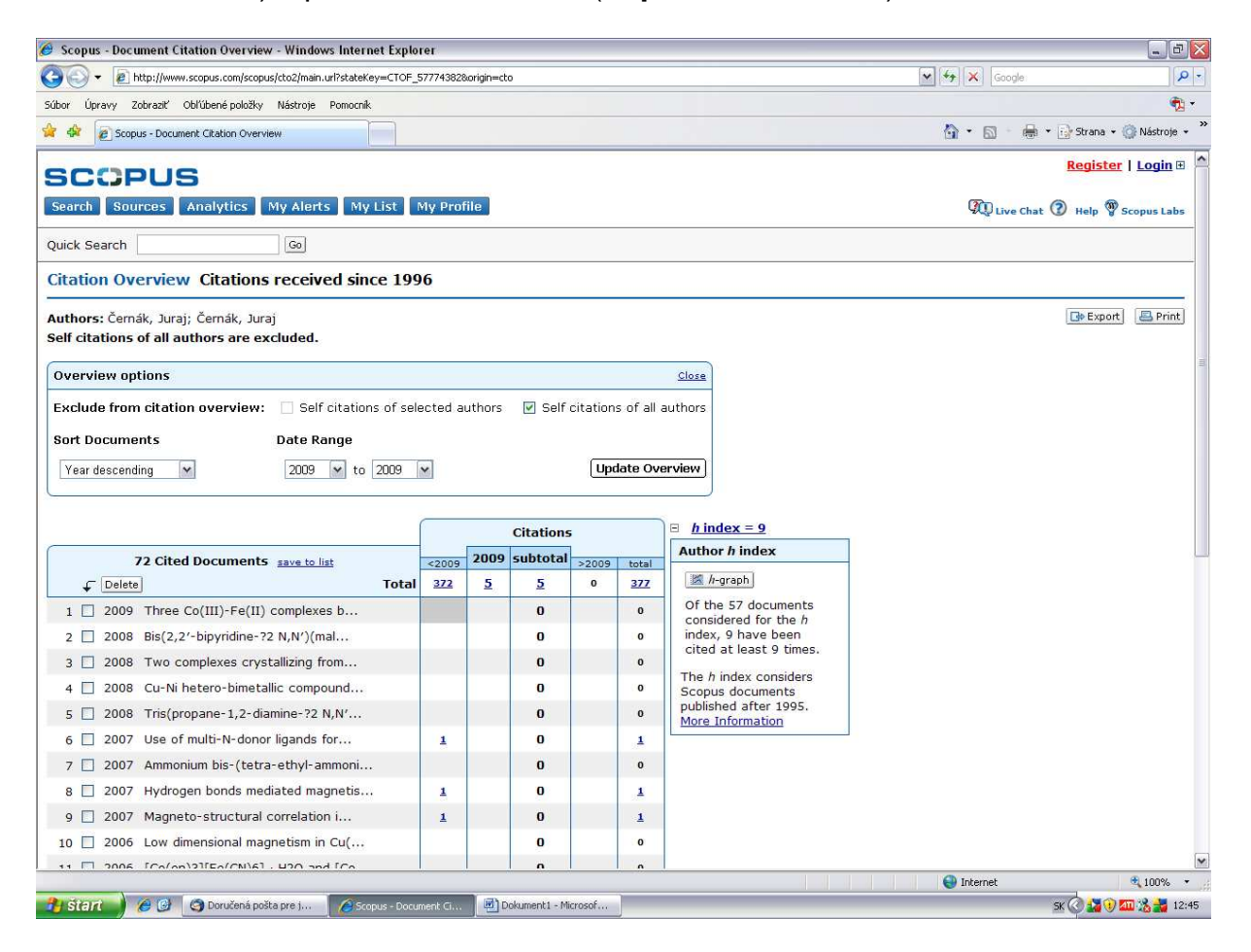

5. Platnú citáciu označte kliknutím na číslo označujúce počet citácií daného dokumentu v stĺpci roku vyhľadávania (v príklade nižšie na číslo 1 nachádzajúce sa nad textom Show all the citing documents....).

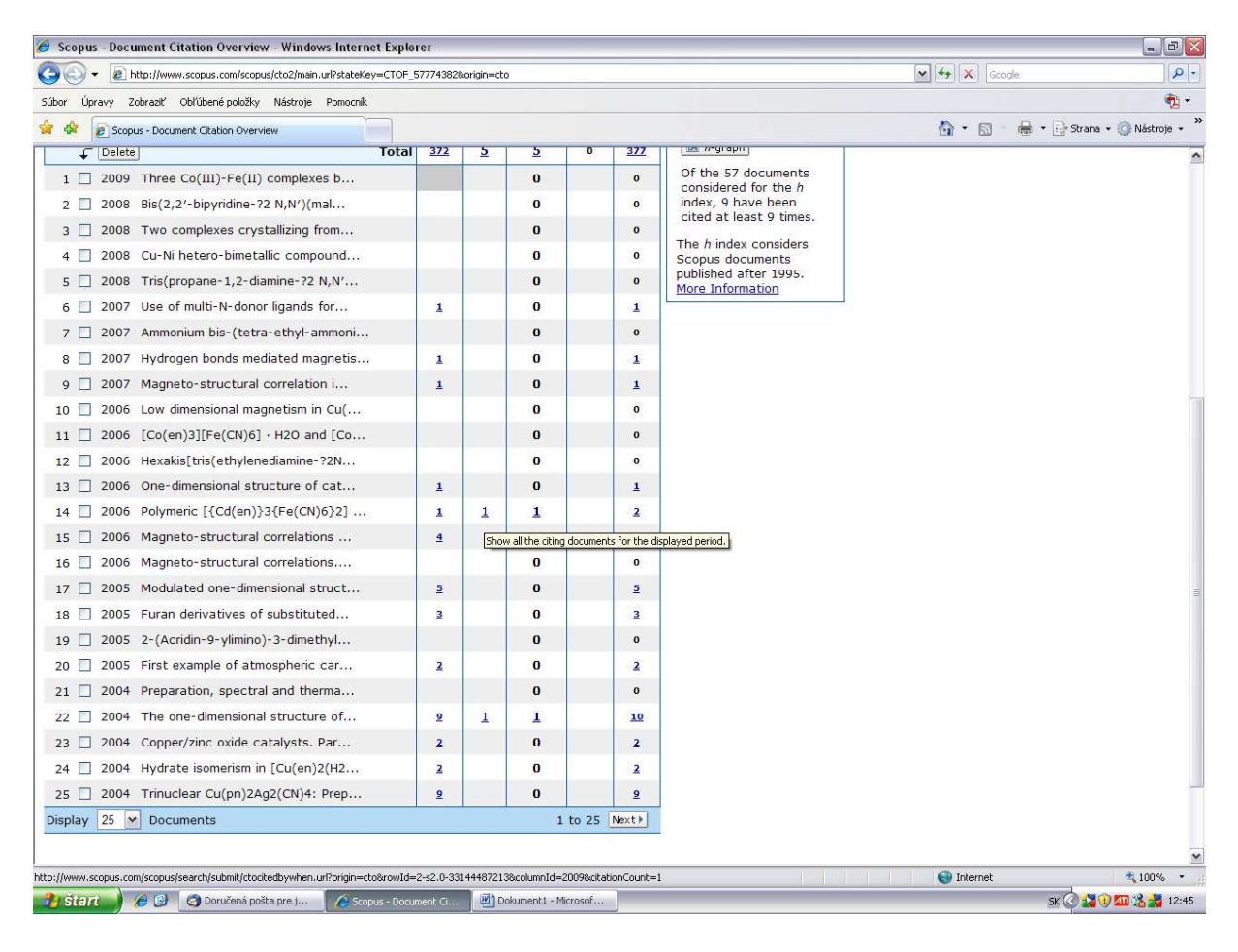

6. Dole uvedené okno preneste do textového editora pomocou funkcie Printscreen, alebo vytlačte a odošlite v elektronickej alebo tlačenej podobe do Univerzitnej knižnice príslušnej pracovníčke (pozri: http://ciakt.upjs.sk/uk/pracovnici.html), ktorá zabezpečí zápis ohlasov do databázy ALEPH.

| 🏉 Scopus - Cited By Results - Windows Internet Explorer           |                                     |                        |                                                  |                                                                    | _ 8                     |
|-------------------------------------------------------------------|-------------------------------------|------------------------|--------------------------------------------------|--------------------------------------------------------------------|-------------------------|
| 😋 💿 👻 🙋 http://www.scopus.com/scopus/results/citedbyresults.url?s | ort=plf-f&refeidnss=2-s2.0-33144487 | 2138src=s8imp=t8sid=4G | KK1XjQPRIVLSmGj8mtq1u%3a1100                     | 8sot=ctocbw8sdt 💌 🐓 🗙 Google                                       | <u>- م</u>              |
| Súbor Úpravy Zobraziť Obľúbené položky Nástroje Pomocník          |                                     |                        |                                                  |                                                                    | - 🔁 -                   |
| 🚖 🚸 😰 Scopus - Cited By Results                                   |                                     |                        |                                                  | 👌 • 📾 · 🖶 • 🔂                                                      | Strana 👻 🌍 Nástroje 👻 🂙 |
| SCOPUS                                                            |                                     |                        |                                                  | R                                                                  | egister   Login 🗉 📍     |
| SCUPUS                                                            |                                     |                        |                                                  |                                                                    |                         |
| Search Sources Analytics My Alerts My List                        | My Profile                          |                        |                                                  | Ive Chat                                                           | Help 🆓 Scopus Labs      |
| Quick Search Go                                                   |                                     |                        |                                                  |                                                                    |                         |
| Scopus: 1 More (0) Web (0) Patents (0)                            |                                     |                        |                                                  |                                                                    |                         |
|                                                                   |                                     |                        |                                                  |                                                                    |                         |
| Citation Overview Results                                         |                                     |                        |                                                  | 201<br>201                                                         |                         |
| The selected document is cited 1 time in 2009.                    |                                     |                        |                                                  | Se                                                                 | earch History           |
| Polymeric [{Cd(en)}3{Fe(CN)6}2] •4H2O: Prepa                      | ration, crystal structure a         | nd characterizatio     | on (en = 1,2-diaminoetl                          | nane)                                                              |                         |
| 2006, Zeitschrift für Anorganische und Allgemeine Che             | emie, (3) 495-500                   |                        |                                                  |                                                                    |                         |
|                                                                   |                                     |                        |                                                  |                                                                    |                         |
| ▲ Return                                                          |                                     |                        |                                                  |                                                                    | 3                       |
| Refine Results                                                    |                                     |                        |                                                  |                                                                    | Close                   |
| Source Title                                                      | Author Name                         | Year                   | Document Type                                    | Subject Area                                                       |                         |
| Zeitschrift Fur Anorganische Und Allgemeine Chemie (1)            | Buyukgungor, O. (1)                 | 2009 (1)               | Article (1)                                      | Chemistry (1)                                                      |                         |
|                                                                   | Kavlak, I. (1)                      |                        |                                                  |                                                                    |                         |
|                                                                   | Kurkcuoglu, G.S. (1)                |                        |                                                  |                                                                    |                         |
|                                                                   | More                                |                        |                                                  |                                                                    |                         |
| Add categories                                                    |                                     |                        |                                                  | () Lir                                                             | nit to 🗙 Exclude        |
|                                                                   |                                     |                        |                                                  |                                                                    |                         |
| C Results: 1                                                      |                                     |                        | 1                                                | Search within results                                              | Go                      |
| 🕞 📇 🗺 Output 🔚 Citation tracker 🔯 Add to list 🗔                   | Download References                 | Cited by Select: 🗌 A   | ll 🔽 Page                                        |                                                                    | 1 to 1                  |
| Document (sort by relevance)                                      |                                     | Author(s)              |                                                  | V Date Source Title                                                | Cited By                |
| 1. Synthesis, IR spectrum, thermal analysis, an                   | nd crystal structure of the         | Kürkçüddi              | u, G.S., <u>Yeşilel, O.Z.,</u><br>Büyükgüngör, O | 2009 Zeitschrift fur Anorganische u<br>Allgemeine Chemie 635 (1) n | und 0                   |
| 2]n<br>Abstract + Pafe View at Publisher   1 Show Abstract        | ipiex. [21](teta)ii(p cit)          | Advide, 1.             | buyukgungor, o.                                  | 175-178                                                            | p.                      |
| € B C Output Citation tracker & Add to list                       | Download 🚛 References 📑             | Cited by Select:       | All 🔽 Page                                       |                                                                    | Back to Top             |
| Dicplay 50 X results per page                                     |                                     |                        |                                                  |                                                                    | 1 to 1                  |
|                                                                   |                                     |                        |                                                  | Internet                                                           | 1 101                   |
|                                                                   |                                     |                        |                                                  |                                                                    | ₹ 100% •                |

Autorom sa odporúča po uplynutí určitého času správnosť zapísaných ohlasov skontrolovať.